# REKAYASA PERANGKAT LUNAK SISTEM INFORMASI AKADEMIK DI SMK TERPADU BANI RUSYDI CIMARGA

Waliadi Gunawan<sup>1</sup>, Akhmad Machromi Nur<sup>2</sup> Fakultas Ilmu Komputer Universitas Banten Jaya Jl. Ciwaru Raya II No. 73 Warung Pojok Kota Serang Banten E-mail: waliadigunawan@unbaja.ac.id<sup>1</sup>, akhmadmachrominur@unbaja.ac.id<sup>2</sup>

## ABSTRACT

The development of current computer technology with the speed of the process has enabled developers of computer-based information systems, which makes it easy for users from various fields. The preparation of this thesis discusses the creation of a web-based academic information system in the Integrated Vocational School of Bani Rusydi Cimarga. After conducting research, the authors found the problems that exist in the work unit, among others, from the data processing in the academic section has not used an integrated database system. In the processing of the schedule does not use a system that is integrated with the subject database and the teacher database. Not yet integrated between the student database in the financial section and the student database in the student/BK section. Not yet integrated between the teacher's value database with the value database in the curriculum, these problems make the performance process less effective and require a relatively longer time. From the results of the analysis that has been done, the idea is obtained that a computerized system is needed for the purposes of data processing, schedule processing, and value processing. In order for the academic system currently running at Bani Rusydi Integrated Vocational School to process data, process UTS / UAS cards and process student grades, an integrated academic information system application needs to be made.

Keywords: Information Systems, Academic, MySQL, PHP, Database

#### Pendahuluan

ini banyak perusahaan maupun instansi pemerintah Pada saat memanfaatkan teknologi informasi untuk menunjang proses operasional dana administrasinya. Salah satu permasalahan yang sering timbul apabila belum menerapkan teknologi informasi adalah terjadinya kurang efektifitas dan efisiensi dalam setiap kegiatan operasional dan administrasi. Oleh karena itu, penerapan teknologi informasi diharapkan mampu mengatasi masalah yang timbul. Hal ini terjadi pada SMK Terpadu Bani Rusydi Cimarga yang masih belum sepenuhnya menerapkan kecanggihan teknologi informasi. Sekolah Menengah Kejuruan Terpadu Bani Rusydi Cimarga memiliki sub bagian akademik diantaranya terdiri dari, tata usaha, kurikulum, kesiswaan, sarana prasarana, humas/hubin, keuangan, wali kelas, guru, siswa. Setiap bagian memiliki tugas dalam pengelolaan administrasi, merencanakan kebijakan, mengolah data, merumuskan dan memberikan pelayanan pada siswa dan guru dalam pelaksanaan kegiatan belajar

mengajar dan administrasi akademik. Pada bagian tata usaha memiliki tugas dalam proses pengolahan data siswa, pengolahan data guru, pengolahan absensi guru, pengolahan absensi siswa, mendokumentasikan surat masuk dan keluar. Pada bagian kurikulum memiliki tugas menyusun silabus, pembuatan jadwal, pengolahan nilai siswa, dan pengolahan mata pelajaran. Pada bagian kesiswaan/BK memiliki tugas pelayanan kartu UTS dan kartu UAS, pencatatan siswa bermasalah. Pada bagian humas/hubin memiliki tugas mengelola keuangan siswa.

Setelah penulis melakukan penelitian pada sistem akademik di Sekolah Menengah Kejuruan Terpadu Bani Rusydi Cimarga, penulis mendapat permasalahan dan kekurangan-kekurangan pada sistem akademik tersebut, yakni dalam proses pengolahan data pada bagian akademik kerap kali terjadi duplikat data atau data ganda, karena belum menggunakan sistem yang berbasis database. Pada proses pengolahan jadwal belum menggunakan sistem yang terintegrasi dengan database mata pelajaran dan database guru, sehingga memberikan dampak yang kurang efektif terhadap proses belajar dan mengajar. Belum terintegrasinya antara database siswa pada bagian keuangan dan database siswa pada bagian kesiswaan/BK yang menyebabkan terjadinya kesalahan dalam pencatatan administrasi. Belum terintegrasinya antara database nilai pada guru dengan database nilai pada bagian kurikulum, sehingga pada proses rekapitulasi nilai membutuhkan waktu yang lebih lama.

#### **Metode Penelitian**

Teknik pengumpulan data yang digunakan penulis adalah sebagai berikut :

1. Studi Literatur (Library Research)

Yaitu teknik pengumpulan data melalui kepustakaan yang berhubungan dengan peminjaman itu sendiri.

- 2. Studi Lapangan (Field Research)
  - a) Interview

Yaitu teknik pengumpulan data dengan wawancara atau mengajukan pertanyaan-pertanyaan secara langsung tentang masalahmasalah yang akan dibahas berdasarkan tujuan yang benar dan Objektif. b) Observasi

Yaitu teknik pengumpulan data dengan cara mengamati secara langsung terhadap semua aktifitas yang dilakukan oleh petugas sesuai dengan masalah yang akan dibahas.

#### Hasil dan Pembahasan

#### a. Prosedur Operasional

1. Icon Program

Icon program pada dekstop windows merupakan sebuah icon yang menjadi pintu untuk membuka program, icon tersebut berupa browser.

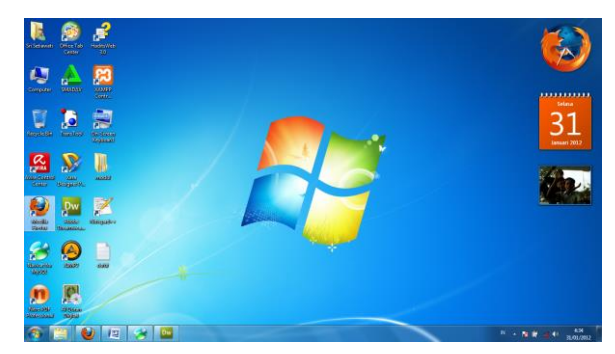

Gambar 1 Icon Program

#### 2. Form Login

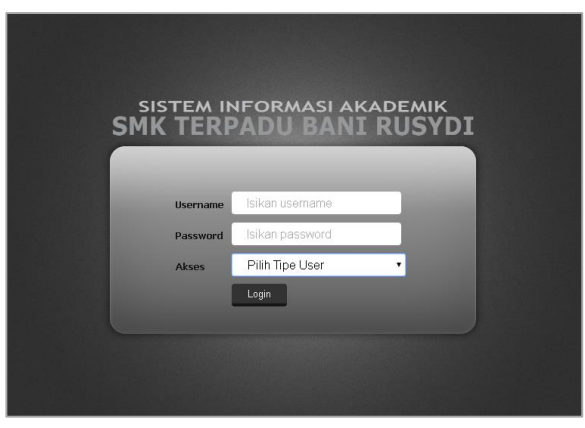

Gambar 2 Form Login

Halaman ini merupakan tampilan awal ketika melakukan pemanggilan program, anda harus login terlebih dahulu, input username dan password serta tipe akses anda selanjutnya klik tombol Login untuk masuk ke halaman utama, apabila muncul peringatan, maka terdapat kesalahan dalam melakukan input username atau password.

# 3. Halaman Menu Utama

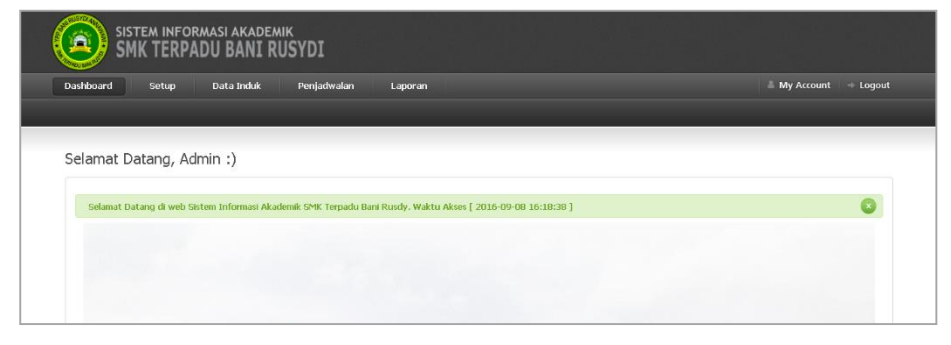

# Gambar 3

### Menu Utama Program - Admin

Jika login berhasil, admin akan dibawa ke menu utama yang di dalamnya dilampirkan halaman *home* dan beberapa menu pilihan untuk mengakses halaman lainya sesuai kebutuhan.

# 4. Tampilan Setup Kelas

| Q  | SISTE/<br>SMK | n informasi akademik<br>TERPADU BANI RUSYDI |        |
|----|---------------|---------------------------------------------|--------|
| Da | ashboard 5    | Setup Data Induk Penjadwalan Lapor          | an     |
|    | _             |                                             |        |
| Se | etup Kelas    |                                             |        |
|    | Tambah Kelas  |                                             |        |
|    |               | Submit Reset                                |        |
|    | Nomor •       | Nama Mata Pelajaran 🔹                       | Aksi • |
|    | 1             | X-a                                         | X      |
|    | 2             | X-b                                         | ×      |
|    | 3             | XI-a                                        | X      |
|    | 4             | ХІ-b                                        | X      |

# Gambar 4

Menu Setup Kelas – Admin Halaman ini merupakan tampilan untuk menu *setup* kelas, *input* atau *edit* kelas, selanjutnya klik tombol *submit* untuk menyimpan data kelas.

## 5. Tampilan Setup Pelajaran

| SIS SIS       | tem informasi akademik<br>IK TERPADU BANI RUSYDI |           |
|---------------|--------------------------------------------------|-----------|
| Dashboard     | Setup Data Induk Penjadwala                      | n Laporan |
| Setup Pela    | ıjaran                                           |           |
| Nama Mata Pel | ajaran                                           |           |
|               | Submit Reset                                     |           |
| Nomor -       | Nama Mata Pelajaran •                            | Aksi -    |
| 1             | Administrasi Transkaksi                          | X         |
| 2             | B.Indonesia                                      | X V       |
| 3             | Bahasa Arab                                      | ×         |
| 4             | Dahasa Inggris                                   | × v       |
| 5             | BTA                                              | ×         |

Gambar 5 Menu Setup Pelajaran – Admin Halaman ini merupakan tampilan untuk menu *setup* pelajaran, *input* atau *edit* mata pelajaran, selanjutnya klik tombol *submit* untuk menyimpan data mata pelajaran.

## 6. Tampilan Data Induk Guru

| SMI        | EM INFORM | asi akade<br>DU BANI | MIK<br>RUSYDI |       |         |  |
|------------|-----------|----------------------|---------------|-------|---------|--|
| Dashboard  | Setup     | Data Induk           | Penjad        | walan | Laporan |  |
| Data Curru |           |                      |               |       |         |  |
| Data Guru  |           |                      |               |       |         |  |
| Nama Guru  |           |                      |               |       |         |  |
| NIP        |           |                      |               |       |         |  |
| Kelamin    | Laki-lak  | 1                    | •             |       |         |  |
| Addition   |           |                      |               |       |         |  |
|            |           |                      |               |       | 6       |  |

Menu Data Induk Guru – Admin

Halaman ini merupakan tampilan untuk menu data induk guru, isi dan lengkapi seluruh *field* yang ada, selanjutnya klik tombol *submit* untuk menyimpan data guru.

## 7. Tampilan Data Induk Siswa

|   | Dashboard  | Setup    | Data Induk | Penjadwalan | Laporan |  |
|---|------------|----------|------------|-------------|---------|--|
| - | _          |          |            | _           |         |  |
|   | Data Siswa |          |            |             |         |  |
|   | Nama Siswa |          |            |             |         |  |
|   | NIS        |          |            |             |         |  |
|   | Kelamin    | Laki-lak | i 💌        |             |         |  |
|   | Alamat     |          |            |             |         |  |
|   |            |          |            |             | ,       |  |

**Gambar 7** Menu Data Induk Siswa – Admin

Halaman ini merupakan tampilan untuk menu data induk siswa, isi dan lengkapi seluruh *field* yang ada, selanjutnya klik tombol *submit* untuk menyimpan data siswa.

8. Tampilan Data Induk Admin

| Dashboard  | Setup  | Data Induk | Penjadwalan | Laporan |  |
|------------|--------|------------|-------------|---------|--|
|            |        |            |             |         |  |
|            |        |            |             |         |  |
| Data Admin |        |            |             |         |  |
| Nama Admin |        |            |             |         |  |
| Username   |        |            |             |         |  |
| Password   |        |            |             |         |  |
|            | Submit | Reset      |             |         |  |
|            |        | Cam        | har 8       |         |  |

Menu Data Induk Siswa – Admin

Halaman ini merupakan tampilan untuk menu data induk admin, isi dan lengkapi seluruh *field* yang ada, selanjutnya klik tombol *submit* untuk menyimpan data admin.

9. Tampilan Penjadwalan Ruang Kelas

| U                      | 0                   |             |         |
|------------------------|---------------------|-------------|---------|
| Dashboard Se           | tup Data Induk      | Penjadwalan | Laporan |
|                        |                     |             |         |
|                        |                     |             |         |
| Ruang Kelas            |                     |             |         |
| Siswa                  | Pilih Siswa         |             |         |
| Kelas                  | Tentukan Kelas      |             |         |
|                        | Submit Reset        | ]           |         |
| "Satu Siswa hanya untu | ik Satu Ruang Kelas |             |         |
|                        |                     |             |         |

Gambar 9

Menu Penjadwalan Ruang Kelas – Admin Halaman ini merupakan tampilan untuk menu penjadwalan ruang kelas,

pilih terlebih dahulu nama siswa, kemudian tentukan kelas, selanjutnya

klik tombol *submit* untuk menyimpan data ruang kelas.

# 10. Tampilan Penjadwalan Pengajaran

| Dashboard         | Setup Data Induk                     | Penjadwalan    | Laporan |
|-------------------|--------------------------------------|----------------|---------|
|                   | _                                    |                |         |
| Jadwal Peng       | jajaran                              |                |         |
| Guru              | Pilih nama guru                      |                |         |
| Pelajaran         | Pilih Pelajaran                      |                |         |
| Kelas             | Pilih Kelas                          |                |         |
|                   | Submit Reset                         | )              |         |
| *Tidak boleh 1 Ke | las, 1 Pelajaran di ajarkan oleh 2 G | uru atau lebih |         |

Gambar 10 Menu Penjadwalan Pengajaran – Admin

Halaman ini merupakan tampilan untuk menu penjadwalan pengajaran, pilih terlebih dahulu nama guru, pejaran dan kelas, selanjutnya klik tombol *submit* untuk menyimpan data pengajaran.

11. Tampilan Laporan Penilaian

| Lanaran Dani | laian            |       |             |       |         |                  |         |
|--------------|------------------|-------|-------------|-------|---------|------------------|---------|
| Laporan Pen  | Ididi I          |       |             |       |         |                  |         |
| Garu         | Pilih Guru       |       |             |       |         |                  |         |
| Siswa        | - Pilih Siswa -  |       |             |       |         |                  |         |
| Pelajoran    | - Pilih Pelajara | -     |             |       |         |                  |         |
| Kelas        | - Pilih Kelas -  |       |             |       |         |                  |         |
| Jamis Ujian  | Pilh Ujan        |       |             |       |         |                  |         |
|              | FILTER           |       |             |       |         |                  |         |
| Nonor -      | Nama Giswa +     | N25 + | Nama Guru - | NIP - | Kolas - | Mata Polajaran - | Nilai - |

Menu Laporan Penilaian – Admin

Halaman ini merupakan tampilan untuk menu laporan penilaian, pilih berdasarkan kriteria yang akan ditampilkan, selanjutnya klik tombol *filter* untuk menampilkan penilaian dari kriteria yang telah dipilih.

## 12. Tampilan Laporan Berita & Pengumuman

| Dashboard S       | etup Data Induk                 | Penjadwalan | Laporan   |
|-------------------|---------------------------------|-------------|-----------|
| Penilaian   Berit | ta & Pengumuman                 |             |           |
|                   |                                 |             |           |
| Pengumuman        | Terbaru                         |             |           |
| Nama Judul Berita |                                 |             |           |
| lsi Berita        |                                 |             |           |
|                   |                                 |             |           |
| Pembaca           | Pilih Pembaca •<br>Submit Reset |             |           |
| NO -              | Judul Pengumuman +              | Isi Peng    | jumuman + |
|                   |                                 |             |           |

#### Gambar 12

Menu Laporan Berita & Pengumuman - Admin Halaman ini merupakan tampilan untuk menu laporan berita & pengumuman, isikan nama judul berita, isi berita, dan ketentuan pembaca, selanjutnya klik tombol *submit* untuk menyimpan data berita & pengumuman.

## 13. Tampilan Input Nilai Mid Semester

| shboard                              | Activity Laporan                                                                                             |                                             |                    |
|--------------------------------------|----------------------------------------------------------------------------------------------------|---------------------------------------------|--------------------|
| put Nilai MID S                      | emester   Input Nilai Final Semester                                                                         | Input Nilai Tugas                           | Input Nilai Harian |
|                                      |                                                                                                    |                                             |                    |
| nput Nilai                           |                                                                                                    |                                             |                    |
|                                      |                                                                                                    |                                             |                    |
|                                      |                                                                                                    |                                             |                    |
| 1 Pilih Ma                           | ta Pelajaran 2 Input Nilai Siswa                                                                             | 3 Selesai                                   |                    |
| 1 Pilih Ma                           | ta Pelajaran 2 Input Nilai Siswa                                                                             | 3 Selesai                                   |                    |
| 1 Pilih Ma<br>Nomor •                | ta Pelajaran 2 Input Maii Siswa<br>Nama Mata Pelajaran •                                                     | 3 Selesai<br>Kelas •                        |                    |
| 1 Pilih Ma<br>Nomor •<br>1           | ta Pelajaran 2 Input Niai Siswa<br>Nama Mata Pelajaran +<br>Meneoseralkan Peralatan Transaksj                | 3 Selesai<br>Kelas •<br>XII                 | ۰.                 |
| 1 Pilih Ma<br>Nomor •<br>1<br>2      | ta Pelajaran 2 Input Nild Siswa<br>Nama Mata Pelajaran -<br><u>Menocerasikan Peralatan Transaksj</u><br>25E  | 3 Selesal<br>Kelas •<br>Xil<br>X3-a         |                    |
| 1 Pilih Ma<br>Nomor •<br>1<br>2<br>3 | ta Pelajaran 2 Input Nild Silowa<br>Nama Mata Pelajaran -<br>Menocerasikan Peralatan Transaksi<br>ESE<br>ESE | 3 Selesai<br>Kelas •<br>Xii<br>Xi-a<br>Xi-b |                    |

**Gambar 13** Menu Activity Input Nilai Mid Semester – Guru

Halaman ini merupakan tampilan untuk menu activity input nilai mid semester bagi guru, pilih mata pelajaran yang sesuai dengan kelas, kemudian masukkan atau perbarui nilai siswa, selanjutnya klik tombol *input / update* untuk menyimpan data nilai mid semester.

#### 14. Tampilan Input Nilai Final Semester

| Dashboard          | Activity Laporan                                                            |                                         |         |
|--------------------|-----------------------------------------------------------------------------|-----------------------------------------|---------|
| Input Nilai MID Se | emester   Input Nilai Final Semester                                        | Input Nilai Tugas   Input Nila          | ai Hari |
|                    |                                                                             |                                         |         |
| Input Nilai        |                                                                             |                                         |         |
|                    |                                                                             |                                         |         |
| Nomor -            | Nama Mata Pelajaran +                                                       | Kelas •                                 |         |
| Nomor -            | Nama Mata Pelajaran +<br>Mengoperasikan Peralalan Transaksi                 | Kelas +<br>XII                          |         |
| Nomor •<br>1<br>2  | Nama Mata Pelajaran +<br>Mengoperasikan Peralatan Transaksi<br>KKPI         | Kelas +<br>XII<br>XI-a                  |         |
| Nomor • 1 2 3      | Nama Mata Pelajaran •<br>Mengoperasikan Peralalan Transaksi<br>KKPI<br>KKPI | Kelas •       XII       XI-a       XI-b |         |

#### Gambar 14

Menu Activity Input Nilai Final Semester – Guru Halaman ini merupakan tampilan untuk menu activity input nilai final semester bagi guru, pilih mata pelajaran yang sesuai dengan kelas, kemudian masukkan atau perbarui nilai siswa, selanjutnya klik tombol *input / update* untuk menyimpan data nilai final semester.

#### 15. Tampilan Input Nilai Tugas

| shhoard                          | Activity                                                                                                    |                                             |  |
|----------------------------------|----------------------------------------------------------------------------------------------------|---------------------------------------------|--|
|                                  | County Caporan                                                                                                    |                                             |  |
| ut Nilai MID Se                  | emester   Input Nilai Final Semester                                                                                 | Input Nilai Tugas                           |  |
|                                  |                                                                                                    |                                             |  |
| nut Nilai                        |                                                                                                    |                                             |  |
| put Milai                        |                                                                                                    |                                             |  |
|                                  |                                                                                                    |                                             |  |
|                                  |                                                                                                    |                                             |  |
| 1 Pilih Ma                       | ta Pelajaran 2 Input Nilai Siswa                                                                                     | 3 Selesai                                   |  |
| 1 Pilih Ma                       | ta Pelajaran 2 Input Nilai Siswa                                                                                     | 3 Selesai                                   |  |
| 1 Pilih Mar                      | ta Pelajaran 2 Input Nilai Siswa                                                                                     | 3 Selesai                                   |  |
| 1 Pilih Ma<br>Nomor +            | ta Pelajaran 2 Input Nilai Siswa<br>Nama Mata Pelajaran *                                                            | 3 Selesai<br>Kelas -                        |  |
| 1 Pilih Ma<br>Nomor •<br>1       | ta Pelajaran 2 Input Nilai Siswa<br>Nama Mata Pelajaran •<br><u>Menqoperasikan Peralalan Transaksi</u>               | 3 Selesai<br>Kelas -<br>XII                 |  |
| 1 Pilih Mar<br>Nomor •<br>1      | ta Pelajaran 2 Input Nilai Siswa<br>Nama Mata Pelajaran +<br><u>Mengoperasikan Peralalan Transaksi</u><br>KKPI       | 3 Selesai<br>Kelas •<br>XII<br>XIa          |  |
| 1 Pilih Mar<br>Nomor +<br>1<br>2 | ta Pelajaran 2 Input Nilai Siswa<br>Nama Mata Pelajaran •<br><u>Mengoperasikan Peralatan Transaksi</u><br><u>KKP</u> | 3 Selesai<br>Kelas -<br>Xil<br>Xi-a         |  |
| Nomor •<br>1<br>2<br>3           | ta Pelajaran 2 Input Nilai Siswa<br>Nama Mata Pelajaran •<br><u>Mengoperasikan Peralalan Transaksi</u><br>KKP<br>KKP | 3 Selesai<br>Kelas -<br>XII<br>XI-a<br>XI-a |  |

#### Gambar 15

Menu Activity Input Nilai Tugas - Guru Halaman ini merupakan tampilan untuk menu activity input nilai tugas

bagi guru, pilih mata pelajaran yang sesuai dengan kelas, kemudian

masukkan atau perbarui nilai siswa, selanjutnya klik tombol *input / update* untuk menyimpan data nilai tugas.

16. Tampilan Inp<u>ut Nilai Harian</u>

| nput Nilai MID Semester   Input Nilai Final Semester   Input Nilai Tugas   Input Nila |                                                                                           |                                |  |  |  |
|---------------------------------------------------------------------------------------|-------------------------------------------------------------------------------------------|--------------------------------|--|--|--|
| input Nila                                                                            | i                                                                                         |                                |  |  |  |
| 1 DEB10                                                                               | lata Polataran 2 - Toma Sila Soon                                                         | 3                              |  |  |  |
|                                                                                       |                                                                                           | 5 <u></u>                      |  |  |  |
|                                                                                       |                                                                                           |                                |  |  |  |
| Nomor -                                                                               | Nama Mata Pelajaran +                                                                     | Kelas -                        |  |  |  |
| Nomor -                                                                               | Nama Mata Pelajaran -<br>Mengoperasikan Peralatan Transaksi                               | Kelas -                        |  |  |  |
| Nomor -<br>1<br>2                                                                     | Nama Mata Pelajaran -<br>Menoperasikan Peralalan Transaksi<br>1939                        | Kelas -<br>XII<br>X3-à         |  |  |  |
| Nomor -<br>1<br>2<br>3                                                                | Nama Mata Pelajaran -<br><u>Menoperaskan Perulatan Transaksi</u><br><u>IsdPl</u><br>19221 | Kolas -<br>201<br>Xi-a<br>23-b |  |  |  |

Gambar 16

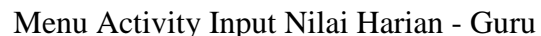

Halaman ini merupakan tampilan untuk menu activity input nilai harian bagi guru, pilih mata pelajaran yang sesuai dengan kelas, kemudian masukkan atau perbarui nilai siswa, selanjutnya klik tombol *input / update* untuk menyimpan data nilai harian.

# 17. Tampilan Hasil Nilai Mid Semester

| i MID Semeste | r   Nilai Final Semester   Nilai Tu | gas   Nilai Harian |
|---------------|-------------------------------------|--------------------|
|               |                                     |                    |
| cil Nilai I   | AID Semester                        |                    |
| aon randi i   | ind Semester                        |                    |
| lama Siswa    |                                     |                    |
|               | Agus                                |                    |
| IIS           | 9991468305                          |                    |
|               |                                     |                    |
| elas          | XI-a                                |                    |
|               |                                     |                    |
| Nomor -       | Nama Pelajaran +                    | Nilai -            |
| 1             | B.Indonesia                         | 90                 |
| 2             | KKPI                                | D                  |
| 3             | Matematika                          | 90                 |
|               |                                     |                    |

Gambar 17

Menu Activity Nilai Mid Semester - Siswa Halaman ini merupakan tampilan untuk menu activity hasil nilai mid semester bagi siswa.

# 18. Tampilan Hasil Nilai Final Semester

| Dashboard        | Activity Laporan              |                          |
|------------------|-------------------------------|--------------------------|
| Nilai MID Semest | er   Nilai Final Semester   N | lai Tugas   Nilai Harlan |
|                  |                               |                          |
| Hasil Nilai I    | Final Semester                |                          |
| -                |                               |                          |
| Nama Siswa       | Agus                          |                          |
| NIS              | 9991468305                    |                          |
| Kelas            | XLa                           |                          |
| Nomor +          | Nama Pelajaran +              | Nilai •                  |
| 1                | Bindonesia                    | 88                       |
| 2                | KK/PI                         | 67                       |
| 3                | Matemalika                    | 58                       |
|                  | Total Nilai                   | 211                      |

**Gambar 18** Menu Activity Nilai Final Semester – Siswa

Halaman ini merupakan tampilan untuk menu activity hasil nilai final semester bagi siswa.

**19. Tampilan Hasil Nilai Tugas** 

| Dashboard          | Activity Laporan                   |              |
|--------------------|------------------------------------|--------------|
| Nilai MID Semester | Nilai Final Semester   Nilai Tugas | Nilai Harian |
| Hasil Nilai Tu     | gas                                |              |
| Nama Siswa         | Agus                               |              |
| NIS                | 9991468305                         |              |
| Kelas              | XI-a                               |              |
| Nomor -            | Nama Pelajaran •                   | Nilai -      |
| 1                  | B.Indonesia                        | 60           |
| 2                  | Bahasa Arab                        | 62           |
| 3                  | KKPI                               | 77           |
| 4                  | Matematika                         | 75           |
| 5                  | PKn                                | 80           |

Gambar 19

Menu Activity Nilai Tugas - Siswa

Halaman ini merupakan tampilan untuk menu activity hasil nilai tugas

bagi siswa.

### 20. Tampilan Hasil Nilai Keseharian

| Dashboard Activity Laporan |                           |             |              |  |
|----------------------------|---------------------------|-------------|--------------|--|
| ilai MID Semesti           | er   Nilai Final Semester | Nilai Tugas | Nilai Harian |  |
| Hasil Nilai I              | Harian                    |             |              |  |
| Nama Siswa                 | Agus                      |             |              |  |
| NIS                        | 9991468305                |             |              |  |
| Kelas                      | XI-a                      |             |              |  |
| Nomor -                    | Nama Pelajaran -          |             | Nilai -      |  |
| 1                          | B.Indonesia               |             | 89           |  |
| 2                          | KKPI                      |             | 56           |  |
| 3                          | Matematika                |             | 56           |  |
|                            |                           |             |              |  |

### Gambar 20

Menu Activity Nilai Harian – Siswa

Halaman ini merupakan tampilan untuk menu activity hasil nilai harian bagi siswa.

21. Tampilan Laporan Penilaian Semester

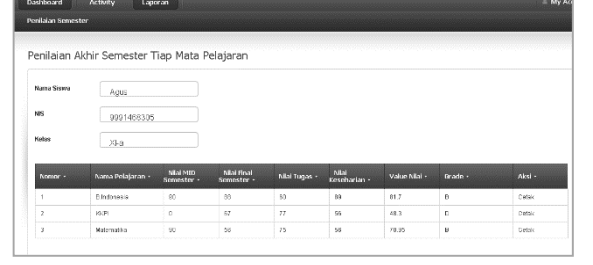

Gambar 21 Menu Laporan Penilaian Semester - Siswa

Halaman ini merupakan tampilan untuk menu laporan penilaian semester dari tiap mata pelajaran, selanjutnya pilih tombol cetak untuk mencetak / menyimpan hasil penilaian semester.

#### 22. Setting

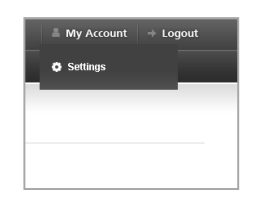

Gambar 22 Menu My Account Setting

Menu my account setting, memberikan akses bagi pengguna untuk dapat memperbaharui identitas pribadi pengguna ataupun mengganti akses *username* dan *password*.

#### 23. Logout

Menu logout merupakan akses untuk mengakhiri atau keluar aplikasi,

kemudian halaman secara otomatis mengarah pada halaman akses login.

#### Kesimpulan

Dari hasil perancangan dan pembahasan pada bab-bab sebelumnya tentang sistem informasi akademik berbasis web di SMK Terpadu Bani Rusydi Cimarga, maka dapat diambil kesimpulan sebagai berikut:

- 1. Data akademik dapat tersimpan dalam bentuk database sehingga lebih aman dan tidak terjadi kerangkapan data.
- 2. Pendataan rekapitulasi nilai dan penyusunan jadwal belajar mengajar tersimpan dalam database sehingga dalam prosesnya bisa lebih cepat, lebih efektif, dan efisien.

#### Referensi

- Arka. 2014. Pengertian, Contoh dan Simbol-simbol Flowchart. <u>http://tkj.arka.web.id/2014/11/pengertian-contoh-dan-simbol-</u> <u>simbol.html</u>. Akses pada tanggal 09 januari 2016 jam 06:55 WIB
- Exa, Vebry. 2015. *Definisi dan Contoh Entity Relationship Diagram.* <u>http://vebryexa.com/definisi-dan-contoh-entity-relationship-diagram-</u> <u>erd.html</u>. Akses pada tanggal 09 Januari 2016 jam 06:00 WIB

- Hastomo. 2014. *Pengertian dan Kelebihan Database MySQL*. <u>http://hastomo.net/php/pengertian-dan-kelebihan-database-mysql/</u>. Akses pada tanggal 09 Januari 2016 jam 06:12 WIB
- Indrajit, Richardus Eko. 2001. Analisis dan Perancangan Sistem Berorientasi Object. Bandung: Informatika

Jogiyanto, H.M. 2005. Sistem Teknologi Informasi. Yogyakarta: Andi

- Jogiyanto, H.M. 2006. Analisis & Desain Sistem Informasi: Pendekatan Terstruktur Teori dan Praktek Aplikasi Bisnis. Yogyakarta: Andi
- Kadir, Abdul. 2003. Pengenalan Sistem Informasi. Yogyakarta: Andi
- Kadir, Abdul. 2009. *Membuat Aplikasi Web dengan PHP + Database MySQL*. Yogyakarta: Andi
- Kadir, Abdul. 2002. Konsep & Tuntunan Praktis Basis Data. Yogyakarta: Andi
- Kaciak, Gufron, Rajo. 2016. *Data Flow Diagram (DFD) atau Diagram Alir Data* (*DAD*). <u>http://dosen.gufron.com/bahankuliah/bab-6--data-flow-diagram-dfd-atau-diagram-alir-data-dat/60</u>. Akses pada tanggal 08 Januari 2016 jam 14:26 WIB
- Ladjamudin, Al-Bahra, bin. 2006. Analisis dan Desain Sistem Informasi. Yogyakarta: Graha Ilmu
- Madcoms, Litbang. 2011. *Aplikasi Web Database dengan Dreamweaver dan php-MySQL*. Yogyakarta: Andi
- Setiadi, Edi. 2001. *Rancang Bangun Halaman Website dengan Pemrograman PHP*. Jakarta: Gramedia
- Sakur, Stendy B. 2010. PHP 5 Pemrograman Berorientasi Objek: Konsep dan Implementasi. Yogyakarta: Andi
- Wahana Komputer. 2008. Membuat Aplikasi Database Java dengan MySQL. Yogyakarta: Andi
- Widjajanto, Nugroho. 2001. Sistem Informasi Akuntansi. Jakarta: Erlangga
- Wiles, Kimbal. 1983. Supervision for better Schools. Engllewood.NJ: Prentice-Hall